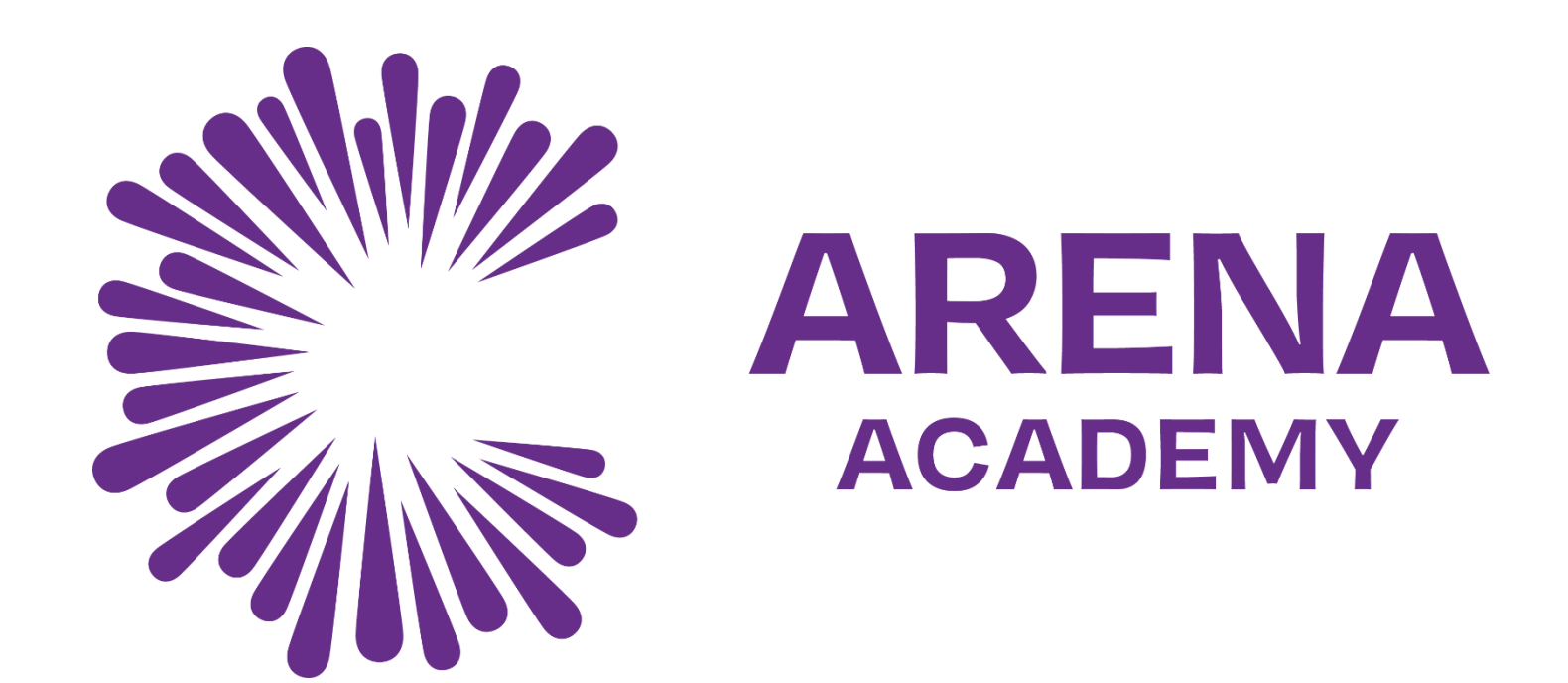

#### **Guide on how to access Microsoft Teams**

### Step 1 - Open your web browser and go to: www.office365.com Step 2 - Click on the "Sign In" button

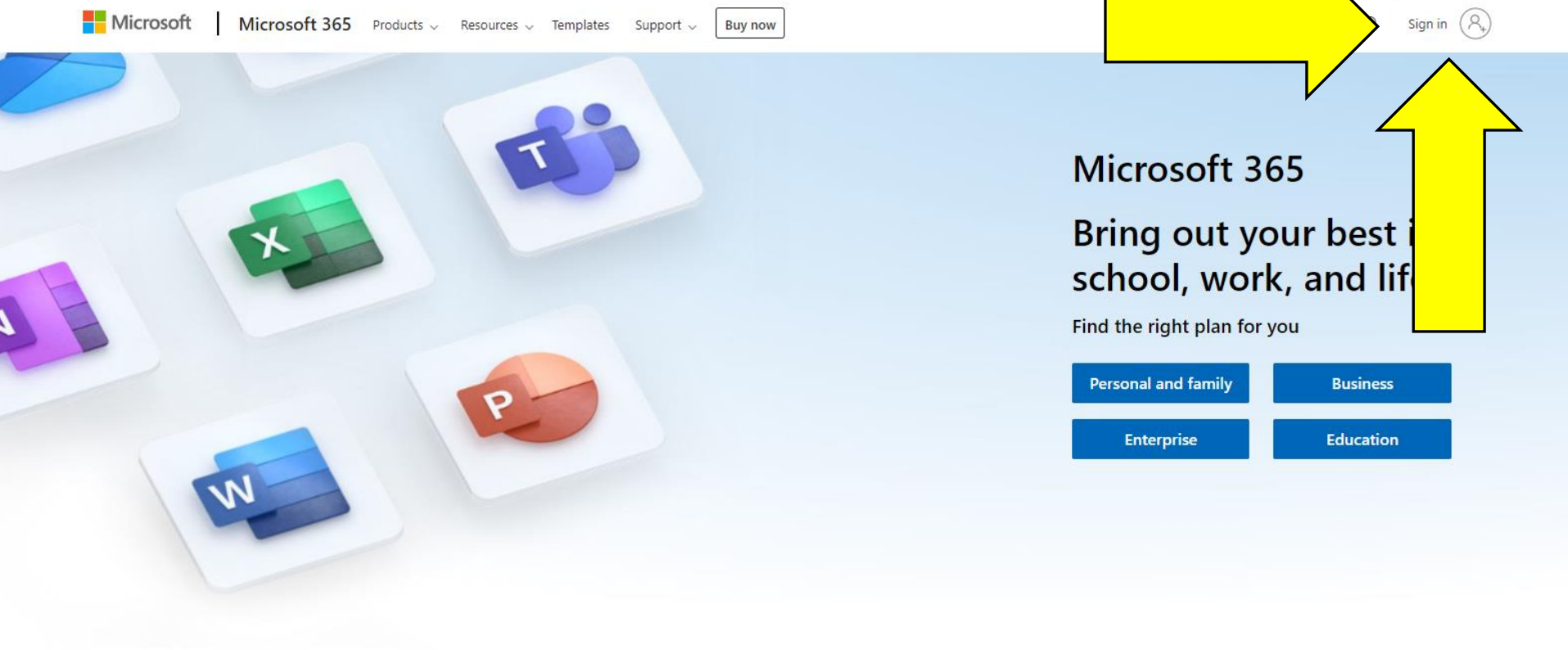

If you have forgotten your password, please email onlinesupport@corearena.academy

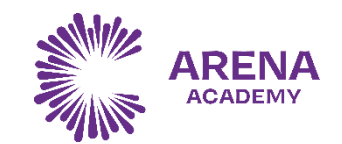

### Step 3 - Enter your school email address

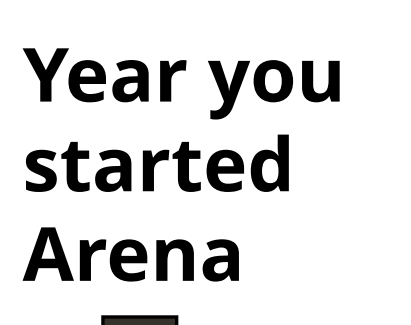

| Sign in                       |  |
|-------------------------------|--|
| Email, phone or Skype         |  |
| No account? Create one!       |  |
| Sign in with a security key 🥥 |  |
| Sign-in options               |  |

21khanf@corearena.academy the first letter of your forename 5 letters of your surname Or your full surname if you are in Year 7

If you have logging in issues, please see your Head of Year

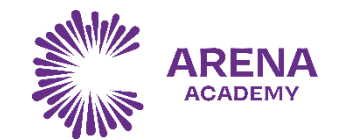

### Step 4 - Enter your school password

| Microsoft                       |         |
|---------------------------------|---------|
| bhowes@arena-birmingham.academy |         |
| Linei passivoru                 | 1       |
|                                 |         |
| Forgotten my password           |         |
| Sign in with another account    |         |
|                                 | Sian in |

## Your password is the same as the password you use to login to the laptops/computers at school.

If you have forgotten your password, please see your Head of Year

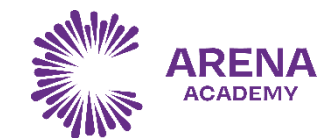

### Step 5 – Select the "MS Teams" icon

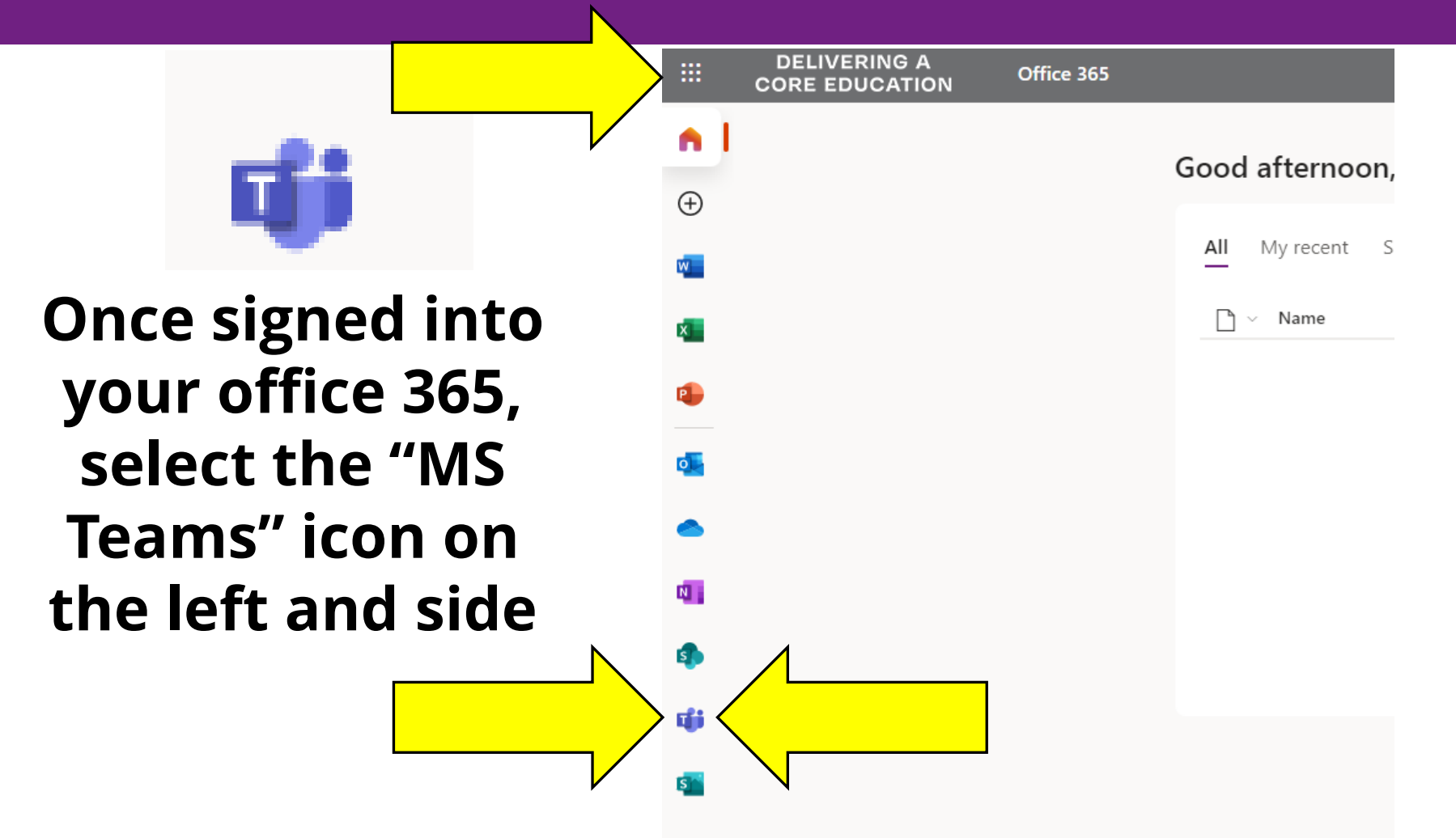

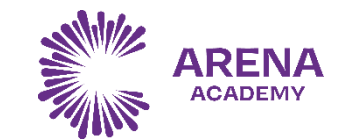

### Step 6 – Your Teams

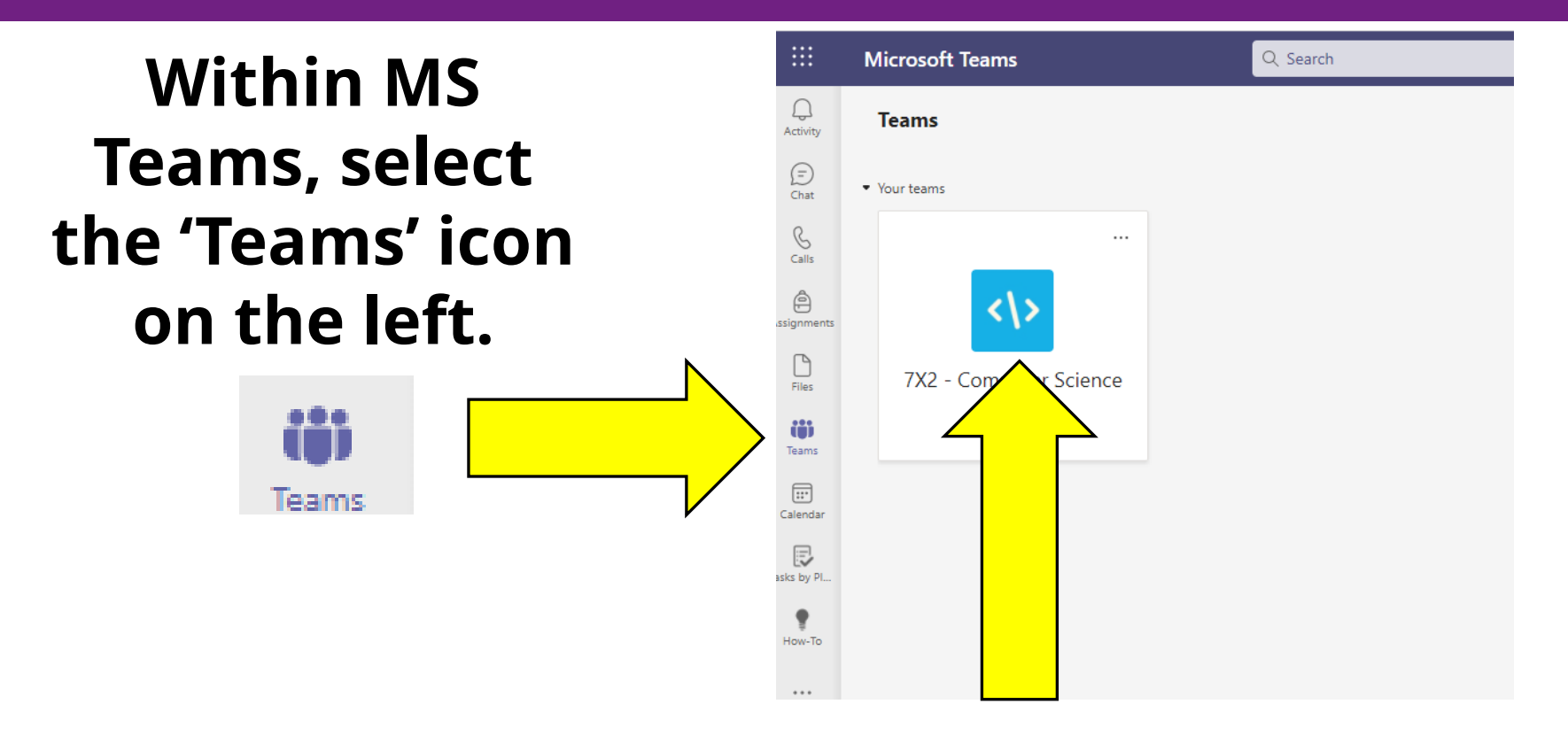

# You have been assigned to a year group homework page specific to your year.

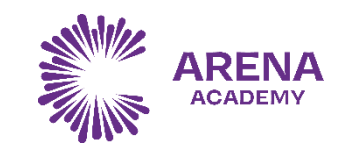

### Step 7 – Work that has been set

Q Search

General Posts Files

|               | Microsoft Teams       |  |
|---------------|-----------------------|--|
| Q<br>Activity | < All teams           |  |
| (=)<br>Chat   | <\>                   |  |
| &<br>Calls    |                       |  |
| Assignments   |                       |  |
| Files         | Assignments<br>Grades |  |
| tii)<br>Teams | Channels              |  |
| Calendar      | General               |  |
| Tasks by Pl   |                       |  |
| How-To        |                       |  |
|               |                       |  |
|               |                       |  |
| Apps          |                       |  |
|               |                       |  |

Within your homework group the work for the week has been set on a Monday. Any deadlines are communicated in the final column of the table. Work should be handed into the class teacher not posted on Teams.

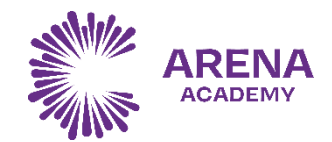